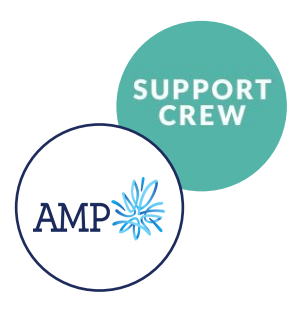

## Process overview and AMP customer map

#### AMP Case Manager Process

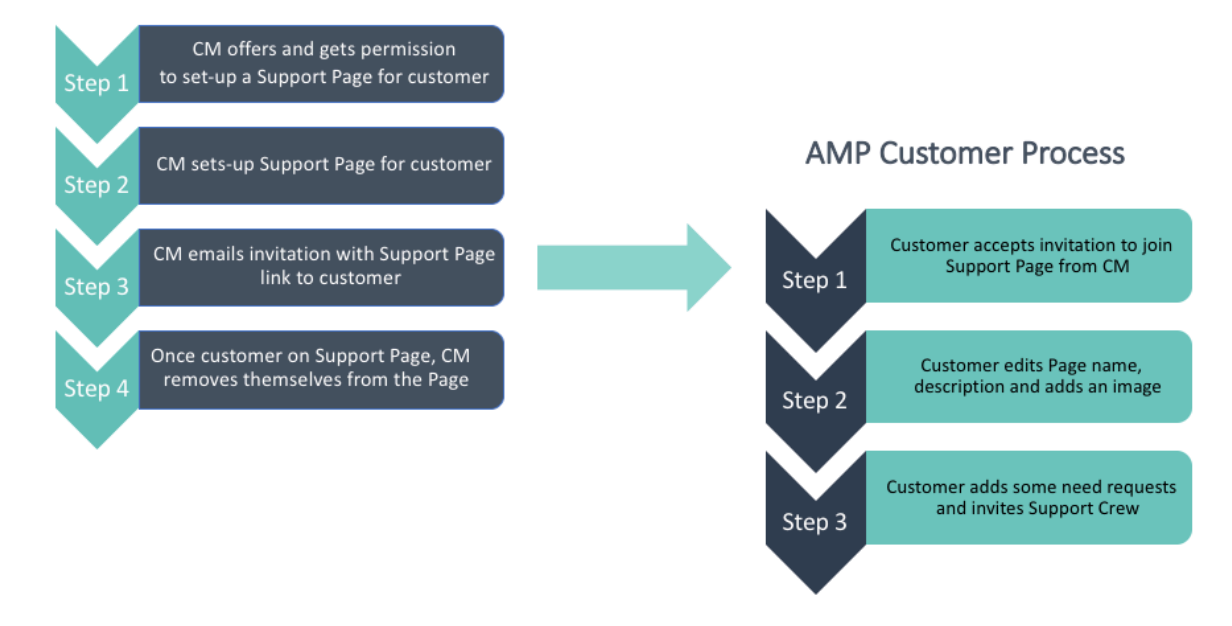

# **AMP** Customer Map

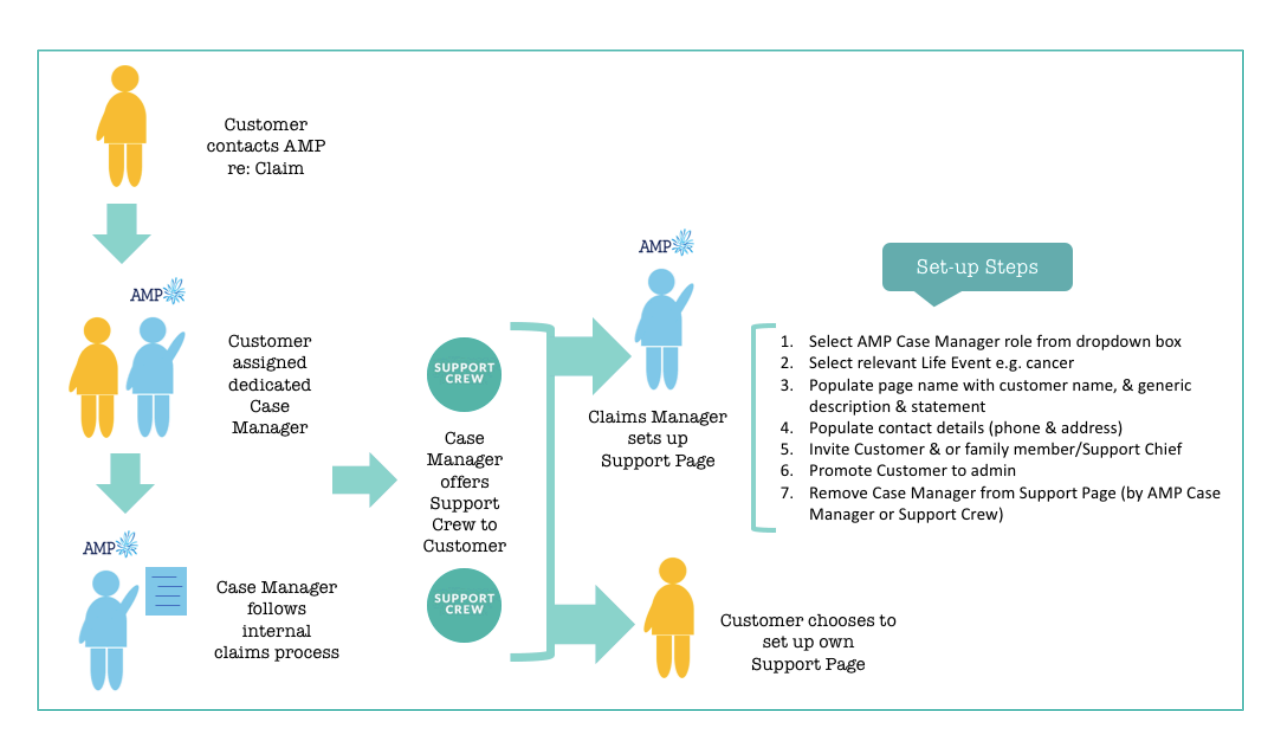

# Support Page guidelines for AMP Case Manager

#### Step 1: Offer to set-up a Support Page for AMP customer

When appropriate, the CM will inform customer about Support Crew and either:

- 1. Offer to set-up a Support Page on their behalf with their permission
- 2. Guide a customer to set-up their own Support Page and provide more information as per email copy.

Tools available: Suggested script for phone call/verbal & email copy

#### Step 2: Set-up Support Page for AMP Customer as per option 1 above

Tools available: Guidelines below, video and demo clips on <u>http://www.supportcrew.co.nz/amp-crew/?preview=true</u> (needs to be approved)

## **Steps for setting up a Support Page**

- 1. Select AMP Case Manager role from dropdown box
- 2. Select relevant Life Event e.g. cancer
- Populate page name with customer name, & generic description & statement <u>Tips:</u>
- Page name can be the customer's full name
- Page statement can be the customer's first name followed by Support Page e.g.
  Jack's Support Page
- **Page description** can be generic e.g. Making it easy to co-ordinate offers of help and support during this time.

#### Example:

| Page Name                                                                                                    |   |
|----------------------------------------------------------------------------------------------------|---|
| Jack Spencer                                                                                                    |   |
| How did your hear about Support Crew?                                                                                |   |
| AMP Case Manager                                                                                                    | ÷ |
| Allow your Support Crew to join via a secret link <b>0</b><br>Tick this so you can copy the link to the Support Page |   |
| Page Statement                                                                                                    |   |
| Jack's Support Page                                                                                                  |   |
| Page Description/Status                                                                                              |   |
| Making it easy to co-ordinate offers of help and support needed during this time.                                    |   |
|                                                                                                    | / |

4. Populate contact details (phone, email & address)

Select hide contact details for privacy and customer can remove that if they choose to.

| . Suppo     | ort Page Details               | 2. Contact Details |  |  |
|-------------|--------------------------------|--------------------|--|--|
| 18/bar d    | le we pels fer contact dotaile | 0                  |  |  |
|             | to we ask for contact details  | 0                  |  |  |
| <b>U</b> Hi | de contact details on Support  | Page               |  |  |
| Phone       |                                |                    |  |  |
| e.          | 09 5656565                     |                    |  |  |
| Email       |                                |                    |  |  |
| 0           | jack.spencer@demo.co.nz        |                    |  |  |
| Posta       | al Address                     |                    |  |  |
| 5 Pc        | ort Lane                       |                    |  |  |
| Subur       | ь                              |                    |  |  |
| Mis         | sion Bay                       |                    |  |  |
| City        |                                |                    |  |  |
| Auc         | kland                          |                    |  |  |
| Count       |                                |                    |  |  |
| New         | Zealand                        |                    |  |  |
| Post C      | ode                            |                    |  |  |
|             |                                |                    |  |  |

Tools available: Product videos/demo clips and demo page to play

#### Step 3: Email invitation to customer and or family member/Support Chief

The easiest way to do this is to share and embed the link of a customer's Support Page into your email copy.

This means that you can personalise your email content and that the email comes directly from you. Steps as follows:

- 1. Go to 'Invite Support Crew' 4+ Invite Support
- 2. Select 'Share secret link'

| Invite your Support Crew                        |        |
|-------------------------------------------------|--------|
| How would you like to invite your Support Crew? |        |
| Enter email addresses                           |        |
| Share a secret link                             |        |
|                                                 |        |
|                                                 | Cancel |

3. Select 'Copy to clipboard' and then 'paste' link as hyperlink under 'What happens next?' (Email option 1, step 1, pg. 2). The email copy can then be personalised and sent from AMP CM email address.

|            | Invite your Support Crew                                                                                      |                                                                |
|------------|----------------------------------------------------------------------------------------------------|----------------------------------------------------------------|
|            | Secret join link •                                                                                            |                                                                |
|            |                                                                                                    | Cancel                                                         |
| Wh         | at happens next?                                                                                              |                                                                |
| You<br>wor | r Support Page is now set this up with the basics. F<br>k for you:                                            | Follow these simple steps to start making it                   |
|            | 1. Accept the invitation to your <b>Support Page her</b><br>by copying secret link – instructions on pg. 6 be | re (if you haven't already). [insert link in 'here'<br>below]. |

Tools available: Email copy and product videos/demo clips

Step 4: Promote customer to Admin on their Support Page and remove CM from Page

Once the customer has accepted the invitation and is on the page, you can promote them to admin. That way they can manage and edit the page accordingly.

| Support Crew    |                           |                     |                     |
|-----------------|---------------------------|---------------------|---------------------|
| Search          |                           |                     | Q Search 🛋 Invite   |
| 嶜 Support Crew  | ☑ Invitations             |                     |                     |
| Kelly Banks     | kelsbanks@hotmail.com     | <b>%</b> 0211566566 | Make admin x Remove |
| Janine Williams | ☑ j9_williams@hotmail.com | <b>©</b> 0274781711 |                     |

Lastly and most importantly, the Case Manager needs to be removed from the Support Page (can be done by Support Crew or AMP Case Manager). This step is important to ensure customer privacy and confidentiality.